## 查詢 iPhone、iPad 的 MAC 位址

以下為操作說明:

- 步驟1:請由【 設定 \ 一般 \ 關於本機 】進入設定畫面。
- 步驟 2: 可由 Wi-Fi 位址 看到 iPhone 或 ipad 的 MAC 位址

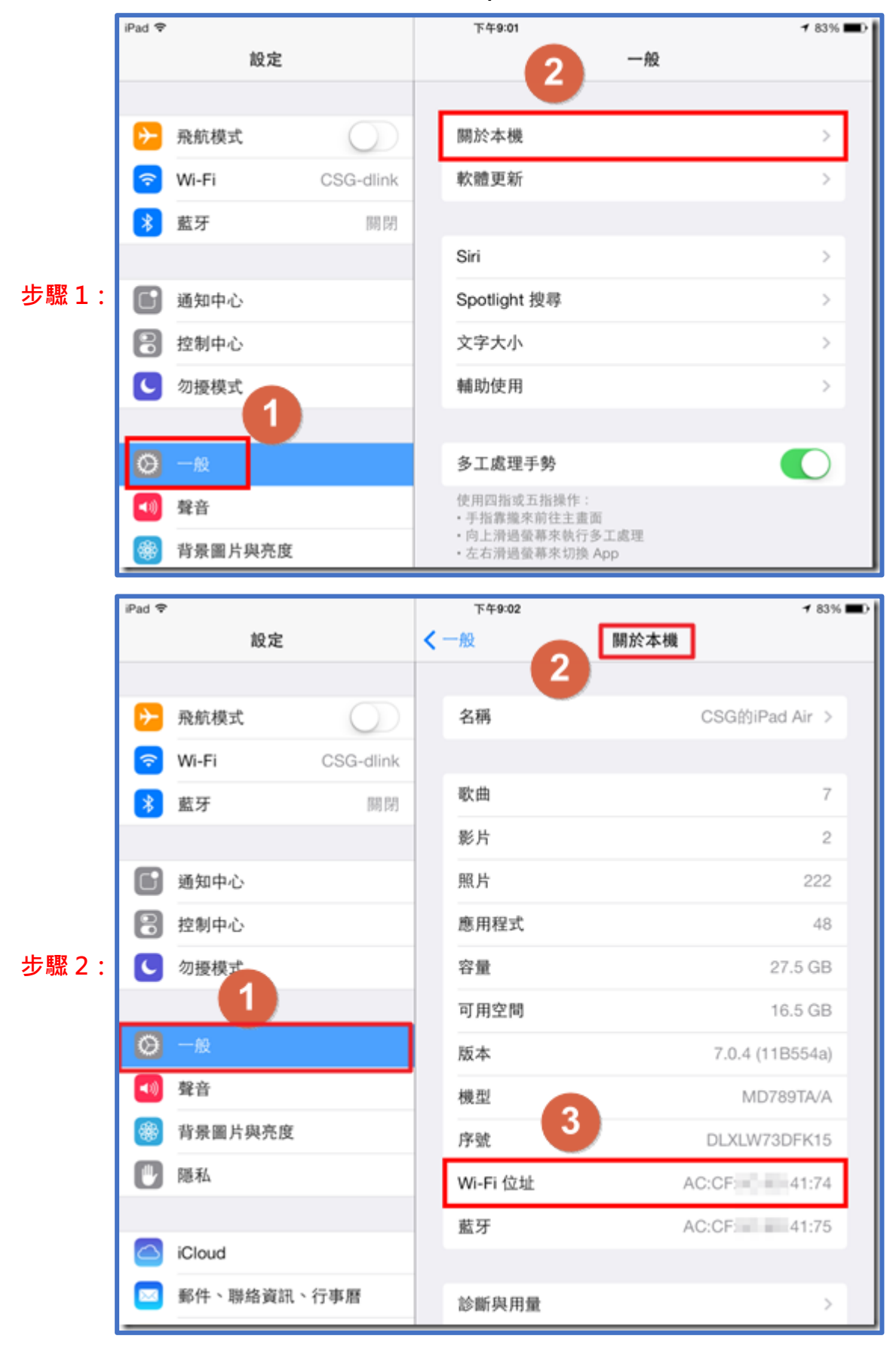